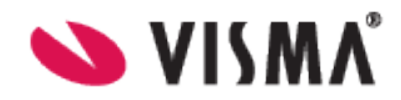

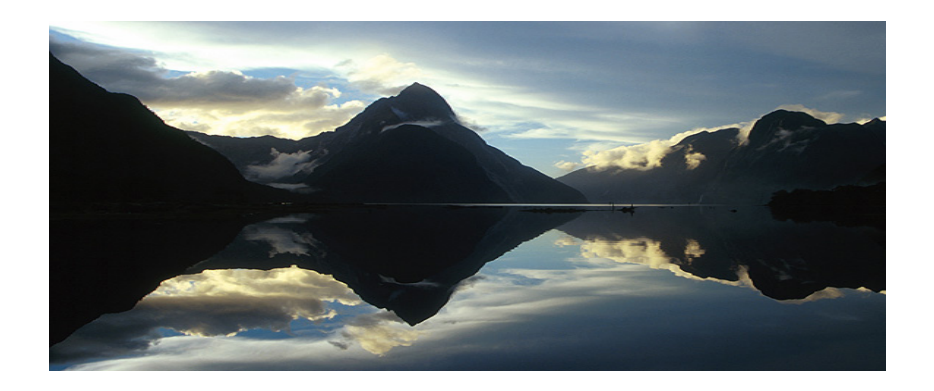

# Supplier Center Användarguide Version 9

Användarguide

Dokument ID
INVOIC
Version

9

Datum 2019-03-29 Sida Sida 1 av 13

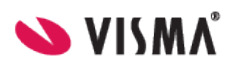

# Innehållsförteckning

| INLEDNING                                        |                                    |
|--------------------------------------------------|------------------------------------|
| TESTLOGIN TILL SUPPLIER CENTER                   | Fel! Bokmärket är inte definierat. |
| FAKTURA                                          |                                    |
| FAKTURAINFORMATION                               |                                    |
| SKAPA FAKTURA                                    |                                    |
| 1. Välj fakturamall                              |                                    |
| 2. Sök faktura/order eller välj fakturamottagare |                                    |
| 3. Skapa faktura                                 |                                    |
| 4. Skicka faktura                                |                                    |
| 5. Skriv ut och spara faktura                    |                                    |
| ORDER                                            |                                    |
| BEKRÄFTA ORDER                                   |                                    |
| EDI                                              |                                    |
| Posta filer via EDI                              |                                    |
| ÖVERFÖRINGAR                                     |                                    |
| EDI-inställningar                                |                                    |
| KUNDER                                           |                                    |
| KATALOG                                          |                                    |
| Posta Katalog                                    | 13                                 |
| ADMINISTRATION                                   | 15                                 |
| Testmiljön – Proceedo klientgränssnitt           |                                    |
|                                                  | 17                                 |
| INDIALLNINGAK                                    |                                    |
| KONTAKTINFORMATION                               |                                    |
| Servicedesk                                      |                                    |

Användarguide

Dokument ID INVOIC Version 9 Datum 2019-03-29 <sup>Sida</sup> Sida 2 av 13

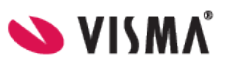

# Inledning

Välkommen till Proceedo Supplier Center! Denna Användarguide visar dig som leverantör vilka möjligheter som finns med denna portal och hur ni skall gå tillväga för att komma igång med användandet av vår lösning. För er som leverantör är det helt kostnadsfritt att använda Proceedo Supplier Center.

| 0   | VISMA         |                    |                 | Proce         | edo Lev           | erantörs           | portal                                      |   |   |
|-----|---------------|--------------------|-----------------|---------------|-------------------|--------------------|---------------------------------------------|---|---|
|     | Hem           | Fakturor           | Order           | EDI           | Kunder            | Katalog            |                                             | • | ۲ |
| Hem |               |                    |                 |               |                   |                    |                                             |   |   |
|     |               |                    |                 | Välkon        | men till Proc     | eedo Supplie       | r Center                                    |   |   |
|     |               |                    |                 | D             | amo Si            | unnlior            | So                                          |   |   |
|     |               |                    |                 |               |                   | ippliei            | 36                                          |   |   |
|     | Proceedo Lev  | erantörsportal ger | dig som leverar | ntör möjlighe | t att enkelt skap | a sådan elektroni: | sk information som dina kunder efterfrågar. |   |   |
|     | Order         |                    |                 |               |                   |                    |                                             |   |   |
|     | - Du har inga | order att hantera. |                 |               |                   |                    |                                             |   |   |
|     | Avtal         |                    |                 |               |                   |                    |                                             |   |   |
|     | - Du har inga | avtal med försenad | le kataloger.   |               |                   |                    |                                             |   |   |
|     |               |                    |                 |               |                   |                    |                                             |   |   |
|     |               |                    |                 |               |                   |                    |                                             |   |   |
|     |               |                    |                 |               |                   |                    |                                             |   |   |
|     |               |                    |                 |               |                   |                    |                                             |   |   |
|     |               |                    |                 |               |                   |                    |                                             |   |   |
|     |               |                    |                 |               |                   |                    |                                             |   |   |
|     |               |                    |                 |               |                   |                    |                                             |   |   |
|     |               |                    |                 |               |                   |                    |                                             |   |   |
|     |               |                    |                 |               |                   |                    |                                             |   |   |
|     |               |                    |                 |               |                   |                    |                                             |   |   |
|     |               |                    |                 |               |                   |                    |                                             |   |   |
|     |               |                    |                 |               |                   |                    |                                             |   |   |
|     |               |                    |                 |               |                   |                    |                                             |   |   |
|     |               |                    |                 |               |                   |                    |                                             |   |   |
|     |               |                    |                 |               |                   |                    |                                             |   |   |

Användarguide

Dokument ID INVOIC Version 9 Datum 2019-03-29 <sup>Sida</sup> Sida 3 av 13

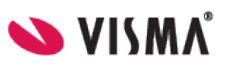

# Faktura

Proceedo är glada över att ni som leverantör har valt att skicka elektroniska fakturor till en eller flera av era kunder via Proceedo Supplier Center. Detta kapitel beskriver hur ni skall gå tillväga för att komma igång med användandet av vår lösning.

Proceedo arbetar med internetbaserade lösningar som möjliggör elektronisk fakturering mot köpande företag och organisationer anslutna till Proceedo Market<sup>™</sup>. För er som leverantör är det helt kostnadsfritt att använda webbfaktura via Proceedo Supplier Center.

Med webbfaktura via Proceedo Supplier Center finns det tre sätt att skapa en debetfaktura och ett sätt att skapa en kreditfaktura:

- Skapa faktura från tidigare faktura
- Skapa faktura från order
- Skapa faktura från tom mall
- Skapa kreditfaktura

All fakturainformation som överförs via Proceedo Supplier Center krypteras med hjälp av SSL/HTTPS.

### Fakturainformation

Fakturorna som skapas i Proceedo Supplier Center består av fakturaformation, kundinformation, leverantörsinformation, radinformation, skattetotal och total. En del av informationen baseras på tidigare angivna uppgifter och är således redan ifylld. Var vänlig och ändra om den förifyllda informationen inte stämmer för den aktuella fakturan som skapas.

Under Inställningar>>Adresser samt E-faktura kan ni ändra/lägga till information rörande er adress och betalningsinformation.(se avsnitt Inställningar sid 17)

### Användarguide

| Dokument ID |
|-------------|
| INVOIC      |
| Version     |
| 9           |

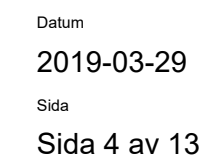

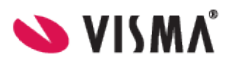

#### Fakturainformationen utgörs av:

- *Fakturanummer* I detta fält anger ni det fakturanummer som er faktura har.
- Valuta I detta fält framgår med vilken valuta fakturan skickas.
- *Betalningsreferensnummer* I detta fält anger ni ett OCR-nummer om ett sådant finns.
- Bankgiro I detta fält anges ert bankgironr.
- Plusgiro I detta fält anges ert plusgironr.
- *Bankkonto* I detta fält anges ert bankkontonr.
- *IBAN* I detta fält anges ert IBAN nummer.
- *Fakturadatum* I detta fält genereras fakturadatumet.
- *Leveransdatum* I detta fält anges det datum som varorna lämnade dig som leverantör alternativt tjänsterna utfördes.
- Betaldatum I detta fält anges fakturans förfallodatum.
- Period start I detta fält anges periods startdatum
- Period slut I detta fält anges periods slutdatum

| VISMA                 |                  |             | Proce          | edo Lev       | verantörs         | oortal   |   |            |    |
|-----------------------|------------------|-------------|----------------|---------------|-------------------|----------|---|------------|----|
| Hem                   | Fakturor         | Order       | EDI            | Kunder        | Katalog           |          |   |            | \$ |
| a frăn tidigare fal   | ctura Skapa frăn | order Skapa | a frăn tom mal | l Skapa kredi | tfaktura Fakturał | nistorik |   |            |    |
|                       |                  |             |                |               |                   |          |   |            |    |
|                       |                  |             | 1.9            | 5kapa faktura | 1                 |          |   | 2          | 3  |
| Faktura               |                  |             |                |               |                   |          |   |            |    |
| Fakturanumm           | er               |             | *              |               | Fakturadatum      |          | * | 2013-07-01 |    |
| Valuta                |                  |             | SEk            | <             | 🗨 Leveransdatu    | m        | * | 2013-07-01 |    |
| Betalningsrefe        | erensnr.         |             |                |               | Betaldatum        |          | * | 2013-07-31 |    |
| Bankgiro              |                  |             | 420-9          | 896           | Period start      |          |   |            |    |
|                       |                  |             | 51642          | 2-3           | Period slut       |          |   |            |    |
| Plusgiro              |                  |             |                |               |                   |          |   |            |    |
| Plusgiro<br>Bankkonto |                  |             |                |               |                   |          |   |            |    |

#### Kundinformationen utgörs av:

- Momsnummer I detta fält skall kundens momsregistreringsnummer framgå.
- GLN/OVT I detta fält skall kundens GLN/OVT nummer framgå
- *Kund* I detta fält skall kundens namn framgå.
- Adressuppgifter: Attention; Gata; Postnummer; Stad; Land I dessa fält skall kundens adressuppgifter framgå.
- Beställarreferens I detta fält skall det framgå vilken användare hos kunden som gjort beställningen.
- Orderreferensnummer I detta fält finns kundens inköpsordernummer angivet.

| Kund       |                |                   |   |  |
|------------|----------------|-------------------|---|--|
| Momsnummer | SE112233445501 | Beställarreferens | * |  |
| GLN/OVT    | SE112233445501 | Orderreferensnr.  |   |  |
| Kund       | Proceedo demo  |                   |   |  |
| Attention  |                |                   |   |  |
| Gata       | Testgata 12    |                   |   |  |
| Postnummer | 123 45         |                   |   |  |
| Stad       | Stockholm      |                   |   |  |
| Land       | Sverige        |                   |   |  |

Leverantörsinformationen utgörs av:

| -   |         |     |     |      |  |
|-----|---------|-----|-----|------|--|
| Δnv | vän     | dai | rau | ahiı |  |
|     | v a i i | au  | gu  | nac  |  |

| Dokument ID |  |
|-------------|--|
| INVOIC      |  |
| Version     |  |
| 9           |  |

Datum

Sida

2019-03-29

Sida 5 av 13

💊 VI(M / 💙

- Momsnummer I detta fält skall ert momsredovisningsnummer finnas angivet.
- *Namn* I detta fält skall ert bolagsnamn finnas angivet.
- Adressuppgifter: Attention; Gata; Postnummer; Stad; Land I dessa fält skall era adressuppgifter finnas angivet.
- *Telefonnummer* I detta fält skall ert telefonnummer finnas för att kunden skall kunna kontakta er avseende den aktuella fakturan.
- *E-post* I detta fält skall er e-postadress finnas för att kunden skall kunna kontakta er avseende den aktuella fakturan.
- Fakturakommentar I detta fält kan ni ange ytterligare information till kunden
- Bilagor Om bilagor ska skickas med fakturan bifogas de här.

| lomsnummer       | SE123456789001   | Telefonnummer  |   |                    |
|------------------|------------------|----------------|---|--------------------|
| Namn             | Demo Supplier Se | E-post         | * | ekonomi@medcura.se |
| Attention        |                  | Abonnemangsnr. |   |                    |
| Sata             |                  |                |   |                    |
| Postnummer       | 99999            |                |   |                    |
| Stad             | Testaholm        |                |   |                    |
| and              | Sverige          |                |   |                    |
| Fakturakommentar |                  | Bilagor        |   |                    |
|                  |                  |                |   |                    |

#### Radinformationen utgörs av:

- Artikelnummer I den första kolumnen anges aktuellt artikelnummer, vilket motsvarar aktuell information på ordern. I vissa fall är detta endast en nummerserie eller en text. Det är viktigt att det står samma sak på ordern och fakturan för att fakturorna skall matcha ordentligt för kunden. Vid orderlösa fakturarader, såsom vid angivande av andra avgifter (exempelvis fraktavgifter) är det viktigt att ni tillsammans med kunden kommit överens om aktuellt artikelnummer.
- *Beskrivning* I den andra kolumnen anges produktens namn. Vid formulärsorder framgår här formulärets namn.
- *Kvantitet* I den tredje kolumnen anges aktuell kvantitet.
- Pris / antal, enhet I den fjärde kolumnen anges pris /antal och enhet.
- Moms I den femte kolumnen anges föreslagen momssats. Proceedo anger 25 % som förslag då detta är den vanligaste momssatsen. Ni kan ändra momsbeloppet om så erfordras genom att skriva direkt i kolumnfältet. Observera att enligt svensk lag och praxis är det ni som utfärdare av fakturan som är ansvarig för att ange rätt moms.
- Belopp I den sjätte kolumnen summeras det totala beloppet för angiven kvantitet och enhet exklusive moms.

| Rader    |              |            |                      |          |        |   |
|----------|--------------|------------|----------------------|----------|--------|---|
| *Art.nr. | *Beskrivning | *Kvantitet | *Pris / antal, enhet | *Moms(%) | Belopp |   |
|          |              | 0,00       | 0,00 / 1,00 ST       |          | 0,00   | 8 |
|          |              | 0,00       | 0,00 / 1,00 ST       |          | 0,00   | 8 |
|          |              |            |                      |          |        | - |

Skattetotal och total utgörs av:

| Α        | 'n  | vä  | n | da | ra | ui | de  |
|----------|-----|-----|---|----|----|----|-----|
| <i>_</i> | ••• | · u |   | uu | ·Э | ~  | av. |

| Dokument ID |  |
|-------------|--|
| INVOIC      |  |
| Version     |  |
| 9           |  |

Datum 2019-03-29 Sida Sida 6 av 13

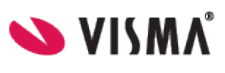

- Momspliktigt belopp Detta fält är en summering av beloppskolumnen och visar det belopp som skall momsbeläggas.
- *Momssats* Här framgår den momssats/momssatser som angivits i momskolumnen.
- *Moms* I detta fält visas den moms som genererats utifrån det momspliktiga beloppet.
- Frakt exklusive moms Om frakt skall läggas till fakturan anger ni beloppet exklusive moms.
- *Fraktmoms* Fraktens momssats anges i detta fält.
- *Total exklusive moms* I detta fält framgår fakturans totalbelopp exklusive moms.
- *Total moms* Här visas fakturans momsbelopp.
- Öresavrundning Om öresavrundning tillämpas skriver ni in beloppet i detta fält och klickar på

"Uppdatera". Glöm inte minustecken framför beloppet om ni avrundar nedåt.

• *Total* – I detta fält framgår fakturans totalbelopp.

| Skattetotal                       | Total            |
|-----------------------------------|------------------|
|                                   | Frakt exkl. moms |
|                                   | Fraktmoms (%)    |
|                                   | Total exkl. moms |
| Momspliktigt belopp Momssats Moms | Total moms       |
|                                   | Öresavr.         |
|                                   | Total (SEK)      |

Användarguide

Dokument ID INVOIC Version 9

Datum 2019-03-29 Sida Sida 7 av 13

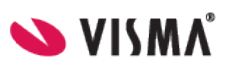

### Skapa faktura

#### 1. Välj fakturamall

Efter inloggningen klickar ni på "Fakturor" och det första steget blir att välja vilken typ av faktura ni vill skapa.

- Skapa faktura utifrån tidigare faktura
- Skapa faktura utifrån order
- Skapa faktura utifrån tom mall
- Skapa kreditfaktura

| HemFakturorOrderEDIKunderKatalogSkapa från tidigare fakturaSkapa från orderSkapa från tom mallSkapa kreditfakturaFalSök fakturaförlagaPSökAvancerad sökFakturanummerDatumMott. kundBe123662009-03-04Proceedo demoRii123662009-03-04Proceedo demoRii123662009-03-04Proceedo demoRii111111112008-12-19VR-Vhtymä OyEr1111111112008-12-19VR-Vhtymä OyEr1456456462008-12-19Proceedo demoRii1456456462008-12-19Proceedo demoRii1456456462008-12-19Proceedo demoRii1456456462008-12-19Fazer Makeiset OyRii1456456462008-12-19Fazer Makeiset OyRii                                                                                                    | Beställarref.     Belopp       Rickard Hans     444,00     Välj       Rickard Hans     10 200,00     Välj                                         |
|----------------------------------------------------------------------------------------------------|----------------------------------------------------------------------------------------------------|
| Skapa från tidigare faktura         Skapa från order         Skapa från tom mall         Skapa kreditfaktura         Fal           Sök fakturaförlaga         Sök         Avancerad sök         Fakturanummer         Datum         Mott. kund         Be           12366         2009-03-04         Proceedo demo         Rii           12366         2009-03-04         Proceedo demo         Rii           34343434         2008-12-19         VR-Yhtymä Oy         Er           11111111         2008-12-19         VR-Yhtymä Oy         Er           768976         2008-12-19         Proceedo demo         Rii           443645646         2008-12-19         Fazer Makeiset Oy         Rii                                                                                                    | Beställarref.     Belopp       Rickard Hans     444,00     Välj       Rickard Hans     444,00     Välj       Erik Bergset     10 200,00     Välj  |
| Sök fakturaförlaga           Fakturanummer         Datum         Mott. kund         Be           12366         2009-03-04         Proceedo demo         Rin           12366         2009-03-04         Proceedo demo         Rin           12366         2009-03-04         Proceedo demo         Rin           12366         2008-12-19         VR-Yhtymä Oy         Err           11111111         2008-12-19         VR-Yhtymä Oy         Err           768976         2008-12-19         Proceedo demo         Rin           445645646         2008-12-19         Fazer Makeiset Oy         Rin                                                                                                    | Beställarref.     Belopp       Rickard Hans     444,00     Välj       Rickard Hans     444,00     Välj       Erik Bergset     10 200,00     Välj  |
| Sök         Avancerad sök           Fakturanummer         Datum         Mott. kund         Be           12366         2009-03-04         Proceedo demo         Rin           12366         2009-03-04         Proceedo demo         Rin           12366         2009-03-04         Proceedo demo         Rin           12366         2008-12-19         VR-Yhtymä Oy         Err           11111111         2008-12-19         VR-Yhtymä Oy         Err           12008-12-19         VR-Yhtymä Oy         Err           12008-12-19         VR-Yhtymä Oy         Err           12008-12-19         VR-Yhtymä Oy         Err           12008-12-19         VR-Yhtymä Oy         Err           12008-12-19         Proceedo demo         Rin           12008-12-19         Proceedo demo         Rin                                                                                                    | Beställarref.     Belopp       Rickard Hans     444,00     Välj       Rickard Hans     444,00     Välj       Erik Bergset     10 200,00     Välj  |
| Fakturanummer         Datum         Mott. kund         Bet           12366         2009-03-04         Proceedo demo         Rin           12366         2009-03-04         Proceedo demo         Rin           12366         2009-03-04         Proceedo demo         Rin           12366         2008-12-19         VR-Yhtymä Oy         Er           11111111         2008-12-19         VR-Yhtymä Oy         Er           10         768976         2008-12-19         Proceedo demo         Rin           10         445645646         2008-12-19         Fazer Makeiset Oy         Rin                                                                                                    | Beställarref.     Belopp       Rickard Hans     444,00     Välj       Rickard Hans     444,00     Välj       Erik Bergset     10 200,00     Välj  |
| 12366         2009-03-04         Proceedo demo         Rive           12366         2009-03-04         Proceedo demo         Rive           12366         2009-03-04         Proceedo demo         Rive           12366         2008-12-19         VR-Yhtymä Oy         Er           11111111         2008-12-19         VR-Yhtymä Oy         Er           10         768976         2008-12-19         Proceedo demo         Rive           1445645646         2008-12-19         Fazer Makeiset Oy         Rive                                                                                                    | Rickard Hans         444,00         Välj           Rickard Hans         444,00         Välj           Erik Bergset         10 200,00         Välj |
| 12366         2009-03-04         Proceedo demo         Rive           34343434         2008-12-19         VR-Vhtymä Oy         Er           11111111         2008-12-19         VR-Vhtymä Oy         Er           768976         2008-12-19         Proceedo demo         Rive           445645646         2008-12-19         Fazer Makeiset Oy         Rive                                                                                                    | Rickard Hans         444,00         Välj           Erik Bergset         10 200,00         Välj                                                    |
| Image: State of the state of the s | Erik Bergset 10 200,00 Välj                                                                                                    |
| International         International         Interna         International         International<                                                                                                    |                                                                                                    |
| 1         768976         2008-12-19         Proceedo demo         Riv           1         445645646         2008-12-19         Fazer Makeiset Oy         Riv                                                                                                    | Erik Bergset 10 200,00 Välj                                                                                                    |
| 1         445645646         2008-12-19         Fazer Makeiset Oy         Riv                                                                                                    | Rickard Hans 444,00 Välj                                                                                                    |
|                                                                                                    | Rickard Hans 444,00 Välj                                                                                                    |
| U uyrj 2008-12-11 Fazer Makeiset Oy Er                                                                                                    | Erik Bergset 10 200,00 Välj                                                                                                    |
| 123456 2008-12-09 Fazer Makeiset Oy Riv                                                                                                    | Rickard Hans 444,00 Välj                                                                                                    |
| 0 3242 2008-03-15 7207165007 Er                                                                                                    | Erik Bergset 10 200,00 Välj                                                                                                    |

#### 2. Sök faktura/order eller välj fakturamottagare

Nästa steg är att söka fram aktuell faktura/order eller välja aktuell fakturamottagare. Valen skiljer sig åt beroende på vilken fakturamall ni valde i steg 1.

- Sök fakturaförlaga
- Sök orderförlaga
- Välj fakturamottagare

### Användarguide

Dokument ID INVOIC Version 9 Datum 2019-03-29 Sida Sida 8 av 13

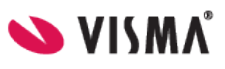

#### 3. Skapa faktura

I steg 3 har nu ett fakturaförslag genererats. Fakturan är uppdelad i huvudinformation och radinformation. För en ingående beskrivning av de olika fälten se Kapitel: Fakturainformation.

#### Skapandet av en faktura utifrån tidigare faktura innehåller följande steg:

- 1. Ange fakturanumret.
- 2. Kontrollera/ändra Fakturadatum, Leveransdatum samt Betaldatum.
- 3. Kontrollera/ändra namnet på beställarreferens.
- 4. Kontrollera/ändra kundens orderreferensnummer om sådant finns.
- 5. Kontrollera/ändra radinformationen.
- 6. Kontrollera att informationen stämmer i de övriga fälten.

#### Skapandet av en inköpsorderbaserad faktura innehåller följande steg:

- 1. Ange fakturanumret.
- 2. Kontrollera att informationen stämmer i de övriga fälten.

#### Skapandet av en faktura utifrån tom mall innehåller följande steg:

- 1. Ange fakturanumret.
- 2. Ange namnet på beställarreferens.
- 3. Ange gärna kundens orderreferensnummer om sådant finns.
- 4. Fyll i Art.-nr; Beskrivning; Kvantitet; Pris; Antal; Enhet; Moms.
- 5. Kontrollera att informationen stämmer i de övriga fälten.

#### Skapandet av en kreditfaktura innehåller följande steg:

- 1. Ange fakturanummer.
- 2. Ange OCR-nummer om ett sådant finns.

3. Ange numret på den faktura som skall krediteras – Fakturareferensnr. OBS! Mycket viktigt!

4. Ange namnet på beställarreferens.

5. Fyll i Art.-nr; Beskrivning; Kvantitet; Pris; Antal; Enhet; Moms. Ni kan fylla i fälten exakt utefter den gamla fakturan, eller bara ange att det handlar om en kreditering.

6. Kontrollera att informationen stämmer i de övriga fälten.

Om radinformationen har genererats utifrån inköpsordern i Proceedo har ni möjlighet att ändra befintliga rader. Exempelvis ändra beställd kvantitet vid en delfakturering. Ni kan även ta bort rader eller lägga till rader genom att fylla i respektive fält. Om ni gör ändringar ska ni klicka på knappen "Uppdatera" innan ni klickar på knappen "Skapa" för att se korrekt summering.

När informationen är ifylld och kontrollerad klickar ni på "Skapa". Fälten kontrolleras automatiskt och om information saknas visas ett felmeddelande.

#### 4. Skicka faktura

När fakturan är skapad och ni har kontrollerat den blir nästa steg att klicka på "Skicka" knappen. Då sänds den elektroniska fakturan på ett krypterat format (SSL/HTTPS) till Kunden via Proceedo.

| Aı | าง | är | nda | irg | ui | de |
|----|----|----|-----|-----|----|----|
|----|----|----|-----|-----|----|----|

| Dokument ID |
|-------------|
| INVOIC      |
| Version     |
| 9           |

Datum 2019-03-29 <sub>Sida</sub> Sida 9 av 13

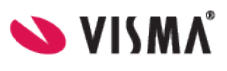

#### 5. Skriv ut och spara faktura

Under Fakturahistorik ser ni era skapade fakturor. Ni kan skriva ut fakturan på papper för att arkivera den, eller spara fakturan som HTML format genom att klicka på "Spara" och sedan välja önskad folder.

# Order

Om ni som leverantör inte har stöd för integrerad orderbekräftelse, så kan ni bekräfta order från kund i Supplier Center.

### Bekräfta order

- 1. Logga in till Supplier Center med användarnamn och lösenord som ni fått separat från Visma Proceedo.
- 2. Välj Order
- 3. Sök reda på aktuell order och välj denna.

| Hem Fakturor Order EDI Kunder Katalog     order     Order     Sök     Avancerad sök     Status:   Sök alla   Kund:   Orderdatum:   efter   före   (A&&& - MM-DD)   Belopp:   över   under     Beställarreferens:     Kund   Ordernummer   Datum   Orderstatus     Välj                                                                                                    | ≥ VISMA                                                                                                    |          |            | Proce      | edo Lev    | verantörs | portal          |   |      |   |
|----------------------------------------------------------------------------------------------------|----------------------------------------------------------------------------------------------------|----------|------------|------------|------------|-----------|-----------------|---|------|---|
| Order         Ø       Sök       Avancerad sök         Status:       Sök alla       Image: Sök alla         Kund:       Image: Sök alla       Image: Sök alla         Orderdatum:       efter       före       (ÅÅÅÅÅ-MM-DD)         Belopp:       över       under       Image: Sök alla         Kund       Ordernummer       Datum       Orderstatus         Image: Signal and Signal and                                                                                                    | Hem                                                                                                    | Fakturor | Order      | EDI        | Kunder     | Katalog   |                 |   | ٠    | 0 |
| Order         Sök       Avancerad sök         Status:       Sök alla         Kund:                                                                                                    | rder Orderhistorik                                                                                                    |          |            |            |            |           |                 |   |      |   |
| Sök       Avancerad sök         Status:       Sök alla         Kund:                                                                                                    | Order                                                                                                    |          |            |            |            |           |                 |   |      |   |
| Status:       Sök alla         Kund:                                                                                                    | Q                                                                                                    |          | Sök A      | vancerad s | ök         |           |                 |   |      |   |
| Kund:                                                                                                    | Status:                                                                                                    |          | Sök alla   |            | <br>]      |           |                 |   |      |   |
| Orderdatum:       efter       före       (ÅÅÅÅ-MM-DD)         Belopp:       över       under         Beställarreferens:          Kund       Ordernummer       Datum         Orderstatus          Proceedo demo       PRO000005712       2008-03-15         Bekr. redan accepterad       Välj                                                                                                    | Kund:                                                                                                    |          |            |            | _          |           |                 |   |      |   |
| Belopp:     över     under       Beställarreferens:     Ordernummer     Datum     Orderstatus       Image: Constraint of the second second se                                         | Orderdatum:                                                                                                    | efter    |            |            | före       |           | (초초초초-MM-DD)    |   |      |   |
| Beställarreferens:     Ordernummer     Datum     Orderstatus       Image: The state of the state of the stat | Belopp:                                                                                                    | över     | ·          |            | under      |           |                 |   |      |   |
| Kund         Ordernummer         Datum         Orderstatus           Image: Construction of the state of the state of the st           | Beställarreferens                                                                                                    | :        |            |            |            |           |                 |   |      |   |
| Proceedo demo     PRO000005712     2008-03-15     Bekr. redan accepterad     Välj                                                                                                    | Kund                                                                                                    |          | Ordernumme | er -       | Datum      | Orders    | status          |   |      |   |
|                                                                                                    | Proceedo de la construcción de la construcción d | emo      | PRO0000057 | 12         | 2008-03-15 | Bekr. re  | edan accepterad | [ | Välj |   |
|                                                                                                    |                                                                                                    |          |            |            |            |           |                 |   |      |   |
|                                                                                                    |                                                                                                    |          |            |            |            |           |                 |   |      |   |
|                                                                                                    |                                                                                                    |          |            |            |            |           |                 |   |      |   |
|                                                                                                    |                                                                                                    |          |            |            |            |           |                 |   |      |   |
|                                                                                                    |                                                                                                    |          |            |            |            |           |                 |   |      |   |

| Supplier Center | Dokument ID | Datum         |  |
|-----------------|-------------|---------------|--|
| ••              | INVOIC      | 2019-03-29    |  |
| Användarguide   | Version     | Sida          |  |
|                 | 9           | Sida 10 av 13 |  |

4. Nu kan ni som leverantör ev ändra något i ordern, bekräfta order eller avvisa order.

|     | klar          |                        |       |       |        |               |       |
|-----|---------------|------------------------|-------|-------|--------|---------------|-------|
| Nr  | Artikelnummer | Beskrivning            | Antal | Enhet | à-pris | Leveransdatum | Ändra |
| 1   | 555           | Tårtspade              | 1     | st    | 29,00  | 2013-06-25*   | Välj  |
| 2   | 8592          | Prinsesstårta 16 bitar | 1     | st    | 350,00 | 2013-06-26*   | Välj  |
| з   | 008592        | Prinsesstårta          | 1     | st    | 350,00 | 2013-06-26*   | Välj  |
| 4   | 333           | Födelsedagskort        | 1     | st    | 5,00   | 2013-06-25*   | Välj  |
| ·   | mentar        |                        |       |       |        |               |       |
| Com |               |                        |       |       |        |               |       |

### Användarguide

Dokument ID INVOIC Version 9 Datum 2019-03-29 <sub>Sida</sub> Sida 11 av 13

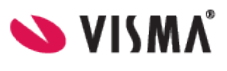

# EDI

### Posta filer via EDI

Under EDI>> Posta filer kan ni som leverantör skicka filer som innehåller kuvertdel med korrekta parmetrar på huvudnivå, tex. katalogfiler eller fakturafiler.

| ► VISMA                             |                         |                 | Proce       | edo Lev | erantörsp   | ortal                    |                              |         |     |
|-------------------------------------|-------------------------|-----------------|-------------|---------|-------------|--------------------------|------------------------------|---------|-----|
| Hem                                 | Fakturor                | Order           | EDI         | Kunder  | Katalog     |                          |                              | ٠       | ۷   |
| Overföringar EDI-i                  | nställningar Med        | delanden Pos    | ta filer    |         |             |                          |                              |         |     |
| <b>Posta filer</b><br>Här kan du sk | icka in filer till Prod | ceedo via Proce | edo Connect |         |             |                          |                              |         |     |
| Ladda upp fil:                      | en fil har valts        |                 |             |         |             |                          |                              |         |     |
| Skicka                              |                         |                 |             |         |             |                          |                              |         |     |
|                                     |                         |                 |             |         |             |                          |                              |         |     |
|                                     |                         |                 |             |         |             |                          |                              |         |     |
|                                     |                         |                 |             |         |             |                          |                              |         |     |
|                                     |                         |                 |             |         |             |                          |                              |         |     |
|                                     |                         |                 |             |         |             |                          |                              |         |     |
|                                     |                         |                 |             |         | Proceedo se | rvicedesk: 08-522 930 30 | E-post: servicedesk.proceedo | @visma. | com |

### Överföringar

När filen är postad kan du se hur överföringen gått under menyn EDI >>Överföringar. Det kan ta några minuter innan filen är klar. Klicka på Sök tills du finner den postade filen i resultatlistan. För att titta på ett meddelande eller läsa felmeddelanden om varför en viss överföring inte lyckades, klicka på knappen Visa.

### **EDI-inställningar**

Du kan se vilka ID'n som identifierar dig som leverantör genom att välja EDI>> EDIinställningar.

Dessa ID'n används för att systemet ska förstå vilken leverantör som är avsändare av ett elektroniskt dokument och måste anges i varje dokument som skickas via EDI>> Posta filer. Det är obligatoriskt att ange minst ett ID och varje ID måste vara unikt bland Proceedos leverantörer.

Det finns en lista som visar dina befintliga IDn. För att lägga till ett nytt ID, klicka på Skapa ny identifikation och ange sedan ID och felmeddelandeadress. För att lägga till ditt nya ID till listan, klicka på OK.

### Användarguide

Dokument ID INVOIC Version 9 Datum 2019-03-29 Sida Sida 12 av 13

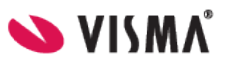

# Kunder

Under Kunder kan ni se en lista på de Köpare som ni kan skicka meddelanden till. I kolumnerna IV (fakturor), DA (leveransaviseringar) och OR (orderbekräftelser) framgår det om funktionen är aktiverad eller inte och om ni tillåts skicka sådant meddelande till kunden. I kolumnen PC (katalog) framgår om kunden har en aktiv uppsättning mot er elektroniska katalog i Proceedo.

| VISMA                                                            |                                                                                              |                                                                              | Proce                                           | edo Lev                                         | erantörs                              | portal                                   |                          |                   |                 |                    |                                 |   |
|------------------------------------------------------------------|----------------------------------------------------------------------------------------------|------------------------------------------------------------------------------|-------------------------------------------------|-------------------------------------------------|---------------------------------------|------------------------------------------|--------------------------|-------------------|-----------------|--------------------|---------------------------------|---|
| Hem                                                              | Fakturor                                                                                     | Order                                                                        | EDI                                             | Kunder                                          | Katalog                               |                                          |                          |                   |                 |                    | \$                              | • |
| Sök                                                              |                                                                                              |                                                                              |                                                 |                                                 |                                       |                                          |                          |                   |                 |                    |                                 |   |
| Kunder                                                           |                                                                                              |                                                                              |                                                 |                                                 |                                       |                                          |                          |                   |                 |                    |                                 | Ī |
| Välkommen t                                                      | ill Kundinformatione                                                                         | en.                                                                          |                                                 |                                                 |                                       |                                          |                          |                   |                 |                    |                                 |   |
| Nedan visas<br>framgår det o<br>aktiv uppsätt<br>Visa alla offic | en lista på de Köpaı<br>m funktionen är akt<br>ning mot er elektror<br>ciella Köpare i Proce | re som ni kan sl<br>iverad eller inte<br>niska katalog i 1<br>eedo Visa alla | kicka medde<br>e och om ni ti<br>Proceedo.<br>a | anden till. I kolu<br>Ilåts skicka såd:         | imnerna IV (faktı<br>ant meddelande t | ıror), DA (leverar<br>ill kunden. I kolu | nsavisering<br>mnen PC ( | gar) oc<br>katalo | h OR<br>g) frar | (orderb<br>ngår on | ekräftelser)<br>n kunden har en | , |
| Kund                                                             |                                                                                              |                                                                              | Kor                                             | taktinfo                                        |                                       |                                          | IV                       | DA                | OR              | PC                 |                                 | 1 |
| Apotek Hjärt                                                     | at                                                                                           |                                                                              | ver<br>08-<br>vss                               | onica.hjartat@vi:<br>6939043<br>support@visma.  | sma.se<br>.se                         |                                          | ~                        |                   |                 |                    | Info                            |   |
| Apoteket AB                                                      |                                                                                              |                                                                              | Inge<br>010<br>inge                             | er Johansson<br>- 447 56 11<br>:r.johansson@ap  | oteket.se                             |                                          | ~                        |                   |                 |                    | Info                            |   |
| DB Schenke                                                       | r                                                                                            |                                                                              | Can<br>031<br>can                               | nilla Nilsson<br>-703 84 43<br>illa.nilsson@dbs | chenker.com                           |                                          | ~                        |                   |                 |                    | Info                            |   |
| Eskilstuna E                                                     | nergi och Miljö AB                                                                           |                                                                              | Ron<br>07 C<br>Ron                              | nie Svensson<br>-6040150<br>nie.svensson@e      | em.se                                 |                                          | ~                        |                   |                 |                    | Info                            |   |
| Eskilstuna k                                                     | ommun                                                                                        |                                                                              | Tom<br>016<br>tom                               | imy Malm<br>-7107780<br>my.malm@eskils          | stuna.se                              |                                          | ~                        |                   |                 |                    | Info                            |   |
| Göteborgs u                                                      | niversitet                                                                                   |                                                                              | Ulri<br>031                                     | ca Carlsson                                     |                                       |                                          | ~                        |                   |                 |                    | Info                            |   |
| Huddinge ko                                                      | mmun                                                                                         |                                                                              | Pia<br>08-<br>pia.                              | Nordeman<br>53531361<br>nordeman@hudd           | inge.se                               |                                          | ~                        |                   |                 |                    | Info                            |   |
| Hudiksvalls                                                      | kommun                                                                                       |                                                                              | Mar<br>065                                      | ie Nordborg<br>0-190 00                         |                                       |                                          | ~                        |                   |                 |                    | Info                            |   |
| Håbo kommu                                                       | IN                                                                                           |                                                                              | Mar<br>017                                      | ia Heldesjö<br>1-52509                          |                                       |                                          | ~                        |                   |                 |                    | Info                            |   |
|                                                                  |                                                                                              |                                                                              | Yvo                                             | nne Österberg                                   |                                       |                                          |                          |                   |                 |                    |                                 |   |

Användarguide

Dokument ID INVOIC Version 9 Datum 2019-03-29 Sida Sida 13 av 13

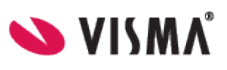

# Katalog

Som leverantör kan du manuellt posta katalogfiler till Visma Proceedos kunder.

### Posta Katalog

- 1. Logga in till Supplier Center med användarnamn och lösenord som du fått separat från Visma Proceedo.
- 2. Välj Katalog

När du manuellt postar katalogfiler i Supplier Center har du möjlighet att manuellt sätta de importparametrar i vilka du även kan se avtalets nuvarande inställningar. Parametrarna är:

- Leverantör Denna drop-down lista definierar vilka bolag som du är tillåten att posta kataloger för.
- Katalogtyp Definierar typen av data i filen. Möjliga värden:
  - Kombinerad (Om katalogfilen innehåller både produktdel och prisdel)
  - Produkt (enbart produkter)
  - Pris (enbart prisfil)
- Avtal– listar alla avtal som för närvarande är uppsatta för den leverantör du valde i fältet ovan, Leverantör.
- **Prislistenummer** här kan du ange ett nr för just denna fil (om filen innehåller en prisdel)
- Giltig från- om filen ska börja gälla ett viss datum. Lämnas det tomt gäller priserna dagen efter import.
- **Import Typ** definierar vad som ska hända med de artiklar som inte matchar de produktpriser som redan finns i systemet. Möjliga värden:
  - Full Lägg till nya artiklar, uppdatera matchande artiklar och ta bort artiklar som inte finns i den postade katalogen.
  - Partiell Lägg till nya artiklar, uppdatera matchande artiklar och behåll artiklar som inte finns i den postade katalogen.
- **Katalogfilformat** Visma Proceedo stödjer flera olika format för manuell postning. Vänligen kontakta Visma Proceedo för information om de olika formaten.

3. När parametrarna är satta så tryck på knappen Välj fil och sök upp platsen på din dator där katalogfilen och välj filen.

4. Tryck på Skicka knappen.

Användarguide

Dokument ID
INVOIC
Version

Datum 2019-03-29 Sida

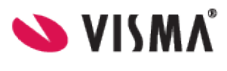

|                                                                                                    |                                                                                                    |                                                                                                    | 9                                                                                                    |                                                                                                    |          | Sida 14 av 13                                                                                                    |                                                                   |         |
|----------------------------------------------------------------------------------------------------|----------------------------------------------------------------------------------------------------|----------------------------------------------------------------------------------------------------|----------------------------------------------------------------------------------------------------|----------------------------------------------------------------------------------------------------|----------|----------------------------------------------------------------------------------------------------|-------------------------------------------------------------------|---------|
| <b>≥</b> VISMA                                                                                                    |                                                                                                    |                                                                                                    | Proce                                                                                                    | eedo Lev                                                                                                    | erantörs | portal                                                                                                    |                                                                   | (HERE ) |
| Hem                                                                                                    | Fakturor                                                                                                    | Order                                                                                                    | EDI                                                                                                    | Kunder                                                                                                    | Katalog  |                                                                                                    | \$                                                                | ; 🔘     |
| Katalog Administra                                                                                                    | tion Kataloghist                                                                                                    | orik                                                                                                    |                                                                                                    |                                                                                                    |          | -                                                                                                    |                                                                   |         |
| Posta kata<br>Här kan ni sor<br>in i Proceedos<br>filerna är enlig<br>Leverantör:<br>Demo Suppl<br>Katalogtyp:<br>Kombinerad<br>Avtal:<br>Catalog123<br>Avtals-ID:<br>Avtals-ID:<br>Avtals-ID:<br>Avtals-ID:<br>Avtals-ID:<br>Avtals-ID:<br>Avtals-ID:<br>Avtals-ID:<br>Avtals-ID:<br>Avtals-ID:<br>Avtals-ID:<br>Avtals-ID:<br>Avtals-ID:<br>Avtals kara<br>Avtalat kra<br>Avtalat kra<br>Avtalat kra<br>Avtalat kra<br>Avtalat kra<br>Bild som bil<br>proceedo se<br>Importtyp:<br>© Partiell - L<br>Prislistenumm<br>Giltig från (Åd<br>Giltig till (ÅÅ<br>Katalogfilforn<br>PRO_FF_CA<br>Katalogfil | Ioger till Proce<br>n leverantör posta<br>importprogram oci<br>importprogram oci<br>ier Se •<br>123<br>123<br>123<br>123<br>123<br>123<br>123<br>123 | ges i katalogen<br>annat anges i k<br>lbundet<br>med UNSPSC: 5<br>med utförlig be<br>med sökord: 50<br>mid filer på www<br>d överenskomm<br>datera matchar<br>; updatera matchar | nadsplats<br>risfiler till dia<br>att sedan om<br>o för att han<br>o för att han<br>att sedan om<br>o för att han<br>att sedan om<br>att sedan om<br>skrivning: 5<br>d tillverkare:<br>not artiklar o<br>chande artiklar o<br>chande artiklar o | na kunder på Prod<br>nvandlas till en pr<br>teringen ska fung<br>Igar<br>0<br>: 50<br>et (fysiska bilder<br>ma proceedo): N<br>och ta bort artikla<br>lar och behåll arti | på       | plats. När filerna postas in l<br>Proceedos marknadsplats. (<br>den postade katalogen.<br>Is i den postade katalogen. | commer de att automatiskt läsas<br>Det är viktigt att formatet på |         |
|                                                                                                    |                                                                                                    |                                                                                                    |                                                                                                    |                                                                                                    |          |                                                                                                    |                                                                   |         |
|                                                                                                    |                                                                                                    |                                                                                                    |                                                                                                    |                                                                                                    | Proceedo | servicedésk; 08-522 930 30                                                                                            | E-post; servicedesk.proceedo@vis                                  | ma.com  |

### Användarguide

Dokument ID INVOIC Version 9

Datum 2019-03-29 <sup>Sida</sup> Sida 15 av 13

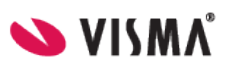

### Administration

Under Katalog finns undermenyn Administration. Här finns de avtal som är upplagda samt en länk till Proceedos klientgränssnitt. Dagen efter en katalogfil är postad så kan ni se den i en testmiljö såsom kunden ser er katalogfil.

|                                 |                                  |            | Proce     | edo Leve  | erantörs     | portal |      |   |
|---------------------------------|----------------------------------|------------|-----------|-----------|--------------|--------|------|---|
| Hem                             | Fakturor                         | Order      | EDI       | Kunder    | Katalog      |        | \$   | ۲ |
| atalog <mark>Administr</mark> a | i <mark>tion</mark> Kataloghisto | orik       | · · ·     |           |              |        |      | _ |
| Avtal                           |                                  |            |           |           |              |        |      |   |
| Avtals                          | -ID                              | Köparens a | avtals-ID | Skapad    |              |        |      |   |
| 🕤 catalog                       | 123                              | 123        |           | 2008-03-1 | 5 11:38:26.0 |        | Info |   |
| 📵 TEST                          |                                  |            |           | 2010-01-1 | 9 11:46:47.0 |        | Info |   |
|                                 |                                  |            |           |           |              |        |      |   |

Innan kunden får se katalogen ska ni som leverantör godkänna er katalog, för att säkerhetsställa att all information visas som det är tänkt. Klicka på länken >>Öppna Proceedo klientgränssnitt dagen efter en katalogimport.

| Supplier Center | Dokument ID | Datum         |
|-----------------|-------------|---------------|
| ••              | INVOIC      | 2019-03-29    |
| Användarguide   | Version     | Sida          |
|                 | 9           | Sida 16 av 13 |

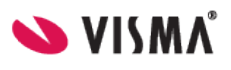

### Testmiljön – Proceedo klientgränssnitt

Välj flik **Inköp** och sen er som leverantör under "Leverantör". Tryck sen på Sökknappen, då

visas 200 av katalogens produkter. Om man trycker på infoknappen visas detaljerad information om produkten. Väljer du Proceedo exempelkatalog under "Leverantör" så ser du några testartiklar, hur man kan använda kolumnerna om ni valt formatet PDO\_FF\_V6.

Steg 1 - Välj produkter / Steg 2 - Kontering och leveransinformation

| Produkter Alternativ Beställn                           | ingsmallar                                                                                                    |                                                                                                    |                                                                                                    |                       |
|---------------------------------------------------------|----------------------------------------------------------------------------------------------------|----------------------------------------------------------------------------------------------------|----------------------------------------------------------------------------------------------------|-----------------------|
| Sökord                                                  |                                                                                                    |                                                                                                    | Sök                                                                                                    | ]                     |
| Proceedo Exempeikatalog                                 | ×                                                                                                    |                                                                                                    |                                                                                                    |                       |
| öökresultat 8                                           |                                                                                                    |                                                                                                    |                                                                                                    |                       |
| Artikel                                                 |                                                                                                    | Info                                                                                                    | Jämför                                                                                                    | Leverantör            |
| Etikett 2000/fp                                         |                                                                                                    | 0                                                                                                    |                                                                                                    | Proceedo Exempelkatal |
| Här visas ItemName                                      | <u> </u>                                                                                                    | 0                                                                                                    |                                                                                                    | Proceedo Exempelkatal |
| roduktbeskrivning - Här visas ProductName               | :                                                                                                    |                                                                                                    |                                                                                                    | X do Exempelkatal     |
| Ingen bild tillgänglig från lev.                        | Här visas ProductNar<br>Här visas ItemName<br>Denna artikel visar allt si<br>detta fält heter LongDes<br>Här visas AdditionalDeso<br>Artikelnummer test<br>UNSPSC 12.00.00.00<br>Leverantör Proceedo I<br>Artikelnummer (tilly<br>MfrItemId<br>Tillverkare Här visas N<br>Passar till Här visas Si<br>Ersätter artiklar Här visas Si<br>Ersätter artiklar Här<br>Riskbeskrivning Här visas GTIN<br>Leveranstid Leveransl<br>Minsta beställningsv<br>antal om 5)<br>Antal i säljenhet 1 fp<br>Jfr. pris 25.0 / 1.0 ST<br>För denna produkt g | me<br>om forn<br>sc<br>ItemKe<br>Exempe<br>erkare<br>Aanufac<br>ibitemC<br>visas Ri<br>visas Ri<br>tid visas<br>tid visas<br>tid visas<br>innehå<br>äller fö | natet tillåter<br>y_ID<br>elkatalog<br>e) Här visas<br>turer<br>of<br>eplacesItem<br>sk<br>s i EtaText<br>5 fp (Beställ:<br>ller 4 ST<br><b>iljande pri</b> | s i<br><b>is(er)</b>  |
| Produktblad                                             | Pris/enhet                                                                                                    |                                                                                                    | 100,00 9                                                                                                    | 5EK / 4 fp            |
|                                                         | Antal enheter                                                                                                    |                                                                                                    | 5                                                                                                    | Beställ               |
| Information till leverantö "Yälj färg - rosa eller grön | r                                                                                                    |                                                                                                    |                                                                                                    |                       |

Användarguide

Dokument ID INVOIC Version 9 Datum 2019-03-29 <sup>Sida</sup> Sida 17 av 13

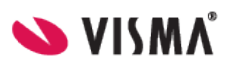

# Inställningar

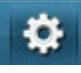

Klicka på inställningsikonen uppe till höger.

I denna sektion kan du bland annat uppdatera leverantörens e-postadress och lösenord.

Generellt Lösenord Adresser Adressändring Kontakter E-faktura Samverkansvillkor

Under *Generellt* görs allmänna inställningar som endast används för Supplier Center. Under *Lösenord* kan ni ändra ert lösen för Supplier Center.

Under *Adresser* finns de adresser som används för att skapa e-fakturor i Supplier Center och för autokomplettering för ID-baserade EDI-meddelanden.

Under *Adressändring* kan ni välja om ni vill ha meddelanden skickade, när en kund uppdaterar sin adresslista. Under *E-faktura* visas den förvalda betalningsinformation som används vid skapande av ny faktura i Supplier Center.

Under Samverkansvillkor specificeras vilka meddelandetyper som ni stödjer.

# Kontaktinformation

### Servicedesk

Proceedos Servicedesk tar emot förfrågningar och delegerar information och ärenden till rätt personer inom företaget. Tveka inte att kontakta oss om det uppstår några oklarheter kring materialet i detta dokument.

Tel: 08-522 930 30

servicedesk.proceedo@visma.com